## How to Calculate a Batch

Quick Start Guide

## ETC

## How to Calculate a Batch Quick Start Guide

This guide will demonstrate how to succesfully calculate a batch in ETC.

Calculating a batch in ETC allows the user to review employee time cards faster instead of having to manually select "View" for each employee. Instead of reviewing each card one at a time, adding them to a batch and calculating them will make the system process the time cards in order. To do this, time cards have to be submitted and have a batch to move them into.

STEP 1. First, set up a batch. Please review the "How to Create a Batch" guide if necessary.

**STEP 2.** Once the batch is set up, move the time cards for review from the "**Unclaimed Time Cards**" into the new batch. At the bottom of the Project Details page, you can see the submitted time cards.

| Full Name     | Union | Occupation(s)                                                                                | Week Ending | Status                     | Action     |
|---------------|-------|----------------------------------------------------------------------------------------------|-------------|----------------------------|------------|
|               |       |                                                                                              |             |                            |            |
| EMPLOYEE, ETC | NON   | CARPENTER                                                                                    | 10/31/2015  | Pending<br>Review/Approval | VIEW       |
| EMPLOYEE, ETC | NON   | CARPENTER                                                                                    | 11/07/2015  | Pending<br>Review/Approval | VIEW       |
| KYLE, SELINA  | NON   | CAPTAIN                                                                                      | 11/07/2015  | Pending<br>Review/Approval | VIEW       |
| WAYNE, BRUCE  | NON   | ASST DECORATOR                                                                               | 11/07/2015  | Pending<br>Review/Approval | VIEW       |
| NIGMA, EDWARD | NON   | ART DEPT COORDINATOR                                                                         | 11/07/2015  | Pending<br>Review/Approval | VIEW       |
|               |       | 1 d <d 1="" 10<="" of="" page="" td="" ⇒="" ⇒1=""><td>•</td><td></td><td>View 1 - 5</td></d> | •           |                            | View 1 - 5 |

**STEP 3.** To do so, choose the individual time cards by checking the box beside the employee name (**red arrow**). An option to select all employees is available by checking the box next to the full name column (**green arrow**). Next, choose a batch from the drop-down menu at the bottom of the section (**blue arrow**). Click "**Move Time Cards**" to continue.

| claimed 7 | ards      |       |                      |             |                            |        |
|-----------|-----------|-------|----------------------|-------------|----------------------------|--------|
|           | Full Name | Union | Occupation(s)        | Week Ending | Status                     | Action |
|           |           |       |                      |             |                            |        |
| EMPLOYE   | EE, ETC   | NON   | CARPENTER            | 10/31/2015  | Pending<br>Review/Approval | VIEW   |
| Em. YE    | EE, ETC   | NON   | CARPENTER            | 11/07/2015  | Pending<br>Review/Approval | VIEW   |
| KYLE, SE  | LINA      | NON   | CAPTAIN              | 11/07/2015  | Pending<br>Review/Approval | VIEW   |
| WAYNE, I  | BRUCE     | NON   | ASST DECORATOR       | 11/07/2015  | Pending<br>Review/Approval | VIEW   |
| NIGMA, E  | EDWARD    | NON   | ART DEPT COORDINATOR | 11/07/2015  | Pending<br>Review/Approval | VIEW   |

**STEP 4.** After clicking "**Move Time Cards**," all the cards selected will be moved into the specified batch. Next to the batch name under "**Batches**," click the "+" symbol (circled in red in the image below) to expand the section and see what time cards are in that batch. Notice how the time cards are no longer showing under the "**Unclaimed Time Cards**" section.

| tc               | hes             |      |       |                      |                        |                          |             |                 |                            |            |
|------------------|-----------------|------|-------|----------------------|------------------------|--------------------------|-------------|-----------------|----------------------------|------------|
|                  |                 |      | Ba    | tch Name             |                        |                          | Batch Numbe | r               | Status                     |            |
| Ī                |                 |      |       |                      |                        |                          |             |                 |                            |            |
| 1                | EXAMPLE BATCH   |      |       |                      |                        |                          | 293863      |                 | Open                       |            |
| SMOKE TEST BATCH |                 |      |       |                      |                        |                          | 293840      |                 | Open                       |            |
| )                | W/E 11/7 BATCH  |      |       |                      |                        |                          | 293864      |                 | Open                       |            |
|                  | Full Name       |      | Union | Occupation(s)        | Week Ending            | Status                   | Attachments | Action          |                            |            |
|                  | EMPLOYEE, ETC   | NON  |       | CARPENTER            | 11/07/2015             | Pending<br>Review/Approv | 0           | VIEW            |                            |            |
|                  | KYLE, SELINA    | NON  |       | CAPTAIN              | 11/07/2015             | Pending<br>Review/Approv | 0           | VIEW            |                            |            |
|                  | NIGMA, EDWARD   | NON  |       | ART DEPT COORDINATOR | 11/07/2015             | Pending<br>Review/Approv | 0           | VIEW            |                            |            |
|                  | WAYNE, BRUCE    | NON  |       | ASST DECORATOR       | 11/07/2015             | Pending<br>Review/Approv | 0           | VIEW            |                            |            |
|                  | ρφ              |      |       | ra ka Page 1 of 1    | ▶>_>L 10 ▼             |                          |             | View 1 - 4 of 4 |                            |            |
|                  |                 |      |       |                      | < Page 1 of 1   Page 1 | 10 🔻                     |             |                 |                            | View 1 - 3 |
|                  |                 |      |       |                      |                        |                          |             |                 |                            |            |
|                  | claimed Timeca  | ards |       |                      |                        |                          |             |                 |                            |            |
|                  |                 |      |       |                      |                        |                          |             |                 |                            |            |
| 4                | aimed Timecards |      |       |                      |                        |                          |             |                 |                            |            |
|                  | Full Name       |      |       | Union                | Occupation(s)          |                          | Week Endi   | ng              | Status                     | Action     |
|                  |                 |      |       |                      |                        |                          |             |                 | · · · ·                    |            |
| ŀ                | EMPLOYEE, ETC   |      | NON   | CA                   | RPENTER                | 10/31/                   | 2015        |                 | Pending<br>Review/Approval | VIEW       |
|                  |                 |      |       |                      | Page 1 of 1 pr pr      | 10 .                     |             |                 |                            | Mew 1 - 1  |

**STEP 5.** From here, you can click on the **batch name** to see the batch details.

**STEP 6.** Finally, select all the time cards in the batch and calculate them all at once by clicking on the **box** to on the top left of the time cards section. This will highlight all the rows in yellow. Next, click on **"Calculate Batch**" at the bottom. The page will then reload, and the system will provide a status bar showing how far along the calculation is.

| Projec<br>Batch Nam<br>Batch Numbe                                                      | <ul> <li>SMOKE TEST ISRAEL: STIZZO</li> <li>W/E 11/7 BATCH</li> <li>293864</li> </ul> | 1                                                                               |             |                                           |                                                                                                |                                        |
|-----------------------------------------------------------------------------------------|---------------------------------------------------------------------------------------|---------------------------------------------------------------------------------|-------------|-------------------------------------------|------------------------------------------------------------------------------------------------|----------------------------------------|
| Batch Statu                                                                             | s: Open                                                                               |                                                                                 |             |                                           |                                                                                                |                                        |
| Timecard                                                                                | e 4                                                                                   |                                                                                 |             |                                           |                                                                                                |                                        |
| Total Gros                                                                              | s: \$0.00                                                                             |                                                                                 |             |                                           |                                                                                                |                                        |
| imecards                                                                                |                                                                                       |                                                                                 |             |                                           |                                                                                                |                                        |
| imecards                                                                                |                                                                                       |                                                                                 |             |                                           |                                                                                                |                                        |
| Full Name                                                                               | Union                                                                                 | Occupation(s)                                                                   | Week Ending | Gross                                     | Status                                                                                         | Action                                 |
| Full Name                                                                               | Union                                                                                 | Occupation(s)                                                                   | Week Ending | Gross                                     | Status                                                                                         | Action                                 |
| Full Name                                                                               | Union                                                                                 | Occupation(s)<br>CARPENTER                                                      | Week Ending | Gross<br>\$0.00                           | Status<br>Pending<br>Review/Approval                                                           | Action                                 |
| Full Name Full Name MPLOYEE, ETC KYLE, SELINA                                           | Union<br>NON<br>NON                                                                   | Occupation(s)<br>CARPENTER<br>CAPTAIN                                           | Week Ending | Gross<br>50.00<br>50.00                   | Status<br>Pending<br>Review/Approval<br>Pending<br>Review/Approval                             | Action<br>VIDV<br>VIDV                 |
| Imecards                                                                                | Union<br>NON<br>NON<br>NON                                                            | Occupation(s) CARPENTER CAPTAIN ART DEPT COORDINATOR                            | Week Ending | Cross<br>50.00<br>50.00<br>50.00          | Status Pending Review/Approval Pending Review/Approval Pending Review/Approval Review/Approval | Action<br>VIDV<br>VIDV<br>VIDV         |
| Imecards<br>Full Name<br>EMPLOYEE, ETC<br>KYLE, SELINA<br>NICMA, EDWARD<br>WAYNE, BRUCE | Union<br>NON<br>NON<br>NON<br>NON                                                     | Occupation(s)<br>CARPENTER<br>CAPTAIN<br>ART DEPT COORDINATOR<br>ASST DECORATOR | Week Ending | Cross<br>50.00<br>50.00<br>50.00<br>50.00 | Pending<br>Review/Approval<br>Review/Approval<br>Review/Approval<br>Pending<br>Review/Approval | Action<br>VIDV<br>VIDV<br>VIDV<br>VIDV |

**STEP 7.** After the batch is done calculating, the page will appear like this:

| Batch Details                                                                           |                                                                      |                             |                         |                 | Attachments  |           | Delete                  | Edit            |
|-----------------------------------------------------------------------------------------|----------------------------------------------------------------------|-----------------------------|-------------------------|-----------------|--------------|-----------|-------------------------|-----------------|
| Project:<br>Batch Name:<br>Batch Number:<br>Batch Status:<br>Timecards:<br>Total Gross: | SMOKE TEST ISR<br>TEST BATCH PLE<br>293702<br>Open<br>2<br>\$1681.25 | AEL# STIZZO1<br>ASE IGNORE! |                         |                 |              |           |                         |                 |
| Notes to Coordinators (edit):                                                           |                                                                      | -}-                         |                         |                 |              |           |                         |                 |
|                                                                                         |                                                                      |                             |                         |                 |              |           |                         |                 |
| Timecards                                                                               |                                                                      |                             |                         | Allocation Repo | rt           | Time Caro | Report Approve          | TimeCard(s)     |
| Timecards Full Name                                                                     | Union                                                                | Occupation(s)               | Week Ending             | Gross           | Allocation   | Attentior | Status                  | Action          |
|                                                                                         |                                                                      |                             | -                       |                 | Status       |           | <b></b>                 |                 |
| NIGMA, EDWARD                                                                           | NON                                                                  | ART DEPT COORDINATOR        | 10/17/2015              | \$1,025.00      | Un-Allocated |           | Pending Review/Approval | VIEW            |
| WAYNE, BRUCE                                                                            | NON                                                                  | ASST DECORATOR              | 10/17/2015              | \$656.25        | Un-Allocated |           | Pending Review/Approval | VIEW            |
| ٩                                                                                       |                                                                      |                             | 14 <4 Page 1 of 1 >> >> | 100 🔻           |              |           |                         | View 1 - 2 of 2 |
| Move checked timecard(s) into                                                           | (                                                                    | Move Tin                    | necards                 |                 |              |           | Calculate Batch Allo    | cate Timecards  |

**STEP 8.** The system will give totals for the time cards, as well as a "**Time Card Report**." The Time Card Report will show the breakdown of how each employee was paid. Use this information to verify that everything is correct. Lastly, mass approve the time cards by selecting all (circle 1) and clicking "**Approve Time Card(s**)" (circle 2).

| Batch      | Details                                                                                 |                                                                       |                             |                        |            | Attachments          |           | Delete                                | Edit            |
|------------|-----------------------------------------------------------------------------------------|-----------------------------------------------------------------------|-----------------------------|------------------------|------------|----------------------|-----------|---------------------------------------|-----------------|
|            | Project:<br>Batch Name:<br>Batch Number:<br>Batch Status:<br>Timecards:<br>Total Gross: | SMOKE TEST ISR<br>TEST BATCH PLE.<br>293702<br>Open<br>2<br>\$1681.25 | AEL# STIZZ01<br>ASE IGNORE! |                        |            |                      |           |                                       |                 |
| Notes to 0 | Coordinators (edit):                                                                    |                                                                       |                             |                        |            |                      |           | 6                                     |                 |
| Tim        | Allocation Report Time Card Report Approve TimeCard(s)                                  |                                                                       |                             |                        |            |                      |           |                                       |                 |
| Timecard   | s                                                                                       |                                                                       |                             | -1-                    |            |                      |           |                                       | 0               |
| 1          | Full Name                                                                               | Union                                                                 | Occupation(s)               | Week Ending            | Gross      | Allocation<br>Status | Attentior | Status                                | Action          |
|            |                                                                                         |                                                                       |                             |                        |            | •                    |           | · · · · · · · · · · · · · · · · · · · |                 |
|            | A, EDWARD                                                                               | NON                                                                   | ART DEPT COORDINATOR        | 10/17/2015             | \$1,025.00 | Un-Allocated         |           | Pending Review/Approval               | VIEW            |
| WAYN       | IE, BRUCE                                                                               | NON                                                                   | ASST DECORATOR              | 10/17/2015             | \$656.25   | Un-Allocated         |           | Pending Review/Approval               | VIEW            |
| Q          |                                                                                         |                                                                       |                             | 14 <4 Page 1 of 1 >> > | 100 🔻      |                      |           |                                       | View 1 - 2 of 2 |
| Move che   | cked timecard(s) into                                                                   | 4                                                                     | ▼ Move Ti                   | mecards                |            |                      |           | Calculate Batch Allo                  | cate Timecards  |

## Have a question? Contact support today.

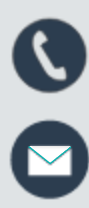

888.570.6180

etcsupport@capspayroll.com

www.castandcrew.com/support/

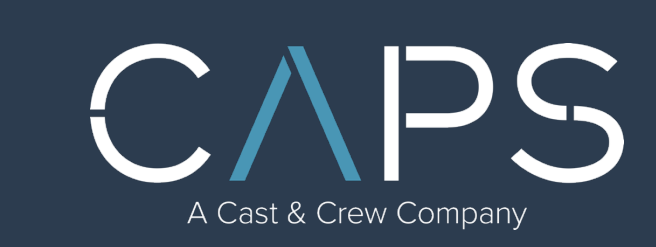